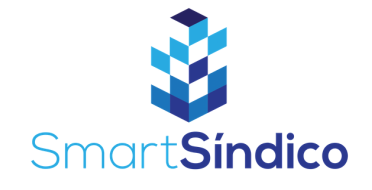

# Substituir morador

| -             |                     |
|---------------|---------------------|
| $\leftarrow$  | Despesas            |
| $\rightarrow$ | Receitas            |
| ٥             | Consumo de Água     |
| ٥             | Meu Consumo de Água |
|               | Emitir Boletos      |
|               | Unidades            |
|               | Moradores           |
|               | Funcionários        |
| $\bigcirc$    | Contas dos Blocos   |
| $\bigcirc$    | Prestação de Contas |
| 4             | Fornecedores        |
|               | Meus Boletos        |
|               | Meus Recibos        |
|               | Rateios             |
|               |                     |

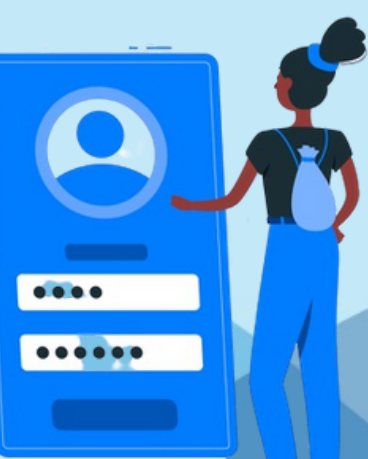

## Abra o aplicativo clicando no ícone SmartSíndico

**2** Clique na opção de menu, e selecione "Moradores"

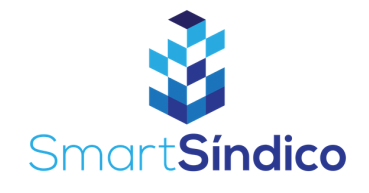

| 14:57<br><b>&lt;</b> | Moradores               | all † 🔳 |
|----------------------|-------------------------|---------|
| Filtrar por<br>Todos | Tipo                    |         |
| 0                    | Adriana Mello           | 2-22    |
|                      | Ana Santos Leal         | -02     |
|                      | Andre Brito             | 1       |
|                      | Angela Moreira Paiva    | 2-13    |
|                      | Antonio Rodrigues       | 1-21    |
|                      | Benvinda Moreira Bastos | 1-11    |
|                      | Caio                    | 2-22    |
|                      | Cassio                  | 1-01    |
| A                    | Cristina Hideko         | +       |

# **3** Selecione o morador

# Adriana Mello Foto Dados pessoais Adriana Mello Ativo EDITAR Bloco 2 2 2 2 2 2 2 2 2 2 2 Adriana Mello

# Clique em "Remover Morador"

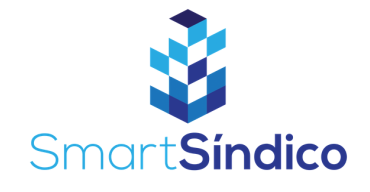

| 14:57                |                         | all 🗢 🗊 |
|----------------------|-------------------------|---------|
| <                    | Moradores               |         |
| Filtrar por<br>Todos | Tipo                    |         |
|                      | Adriana Mello           | 2-22    |
|                      | Ana Santos Leal         | 1-02    |
|                      | Andre Brito             | 2-04    |
|                      | Angela Moreira Paiva    | 2-13    |
|                      | Antonio Rodrigues       | 1-21    |
|                      | Benvinda Moreira Bastos | 1-11    |
|                      | Caio                    | 2-22    |
|                      | Cassio                  | 1-01    |
|                      | Cristina Hideko         | 4       |

### **5** Após remover o morador, clique no botão +

Preencha os campos com as informações do novo morador e selecione "Cadastrar"

| 14:58         |           | •   | I 🗢 🖿 |   |
|---------------|-----------|-----|-------|---|
| <             | Novo Mora | dor |       |   |
| Nome          |           |     |       |   |
| E-mail        |           |     |       |   |
| Telefone      |           |     |       | _ |
| CPF           |           |     |       |   |
| Tipo          |           |     |       |   |
| Morador Princ | ipal      |     |       | _ |
| Bloco         |           |     |       |   |
| 1             |           |     |       |   |
| Unidade       |           |     |       |   |
| Selecione uma | a Unidade |     | +     | _ |
|               | Cadastra  | ar  |       |   |
|               |           | 1   | 6     |   |
|               |           |     | 111   |   |
|               |           | 9   |       |   |
|               |           |     |       |   |